# How to pay Online Holding Tax

Go to url: <u>http://khulnacity.gov.bd/</u>

Go to Tab: আমাদের সেবা সমূহ

#### Clink on অনলাইন হোল্ডিং ট্যাক্স পেমেন্ট

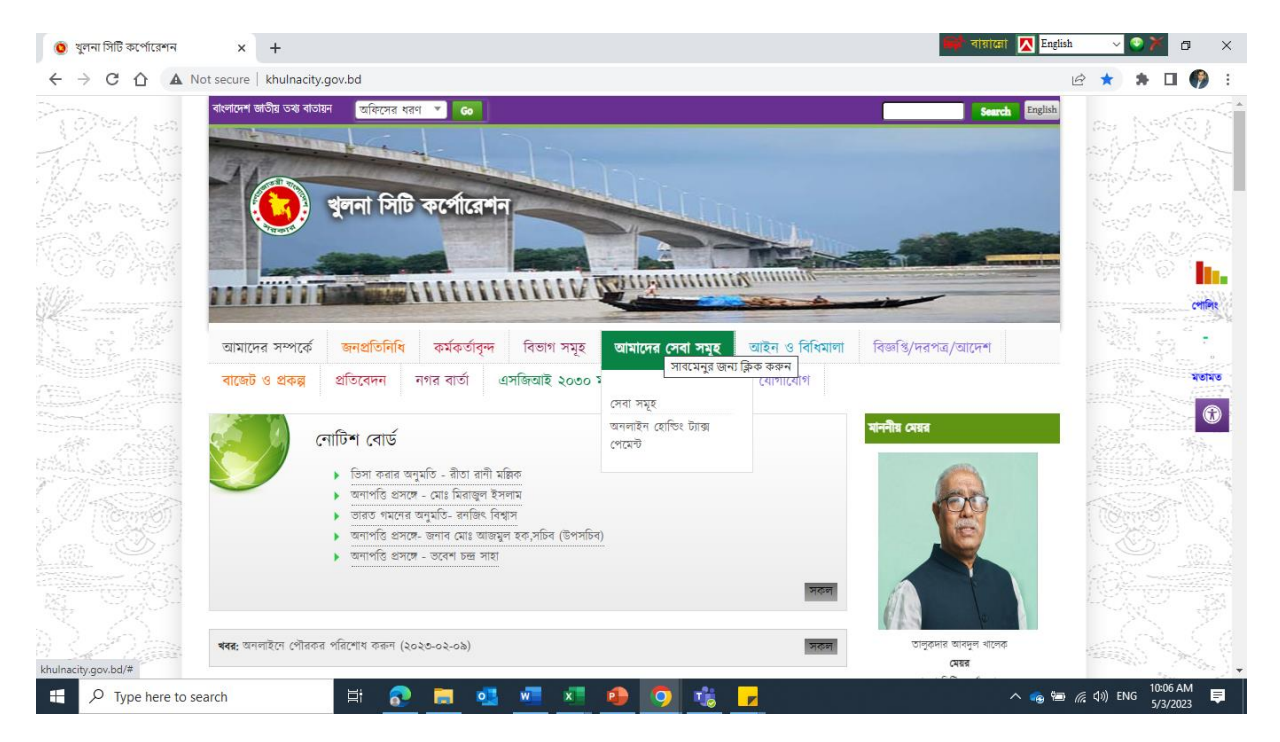

Clink on অনলাইন হোল্ডিং ট্যাক্স পেমেন্ট অথবা http://imis-khulna.streamstech.com/payment

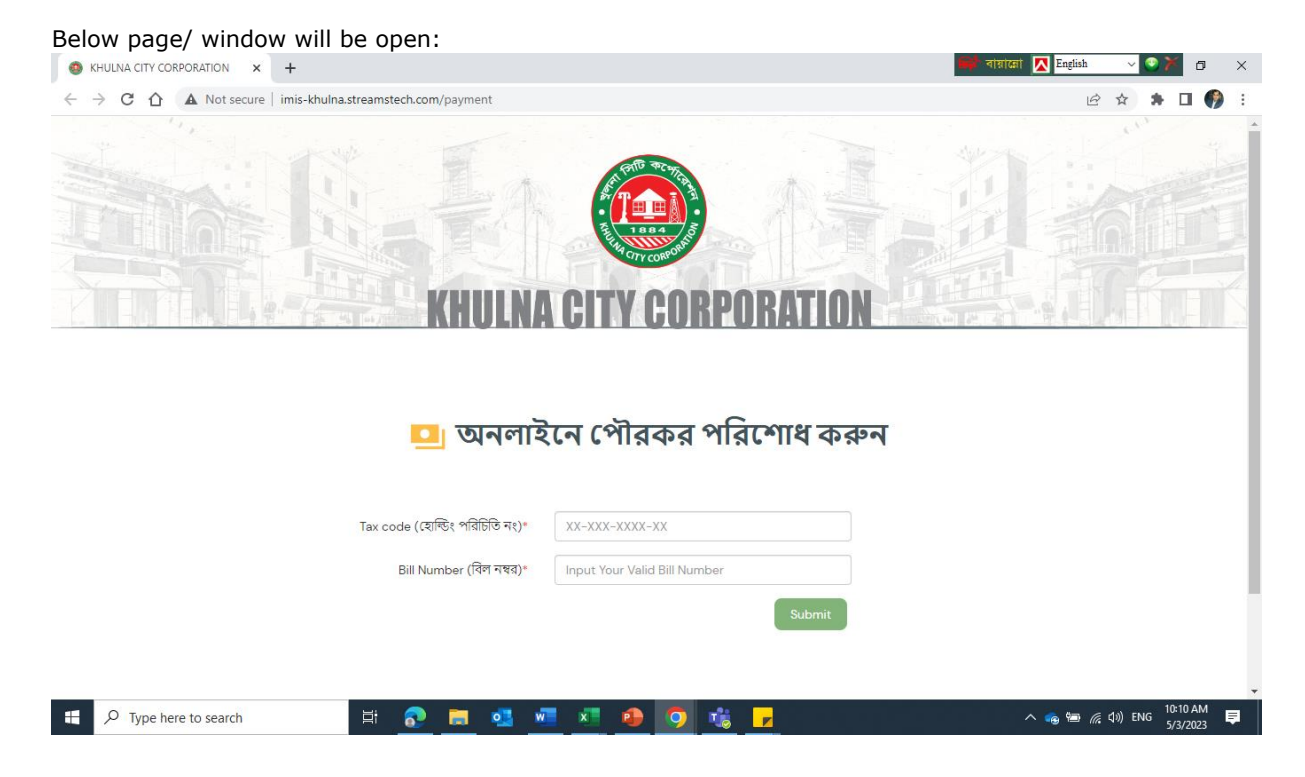

Give inputs in two Tab and click **submit.** 

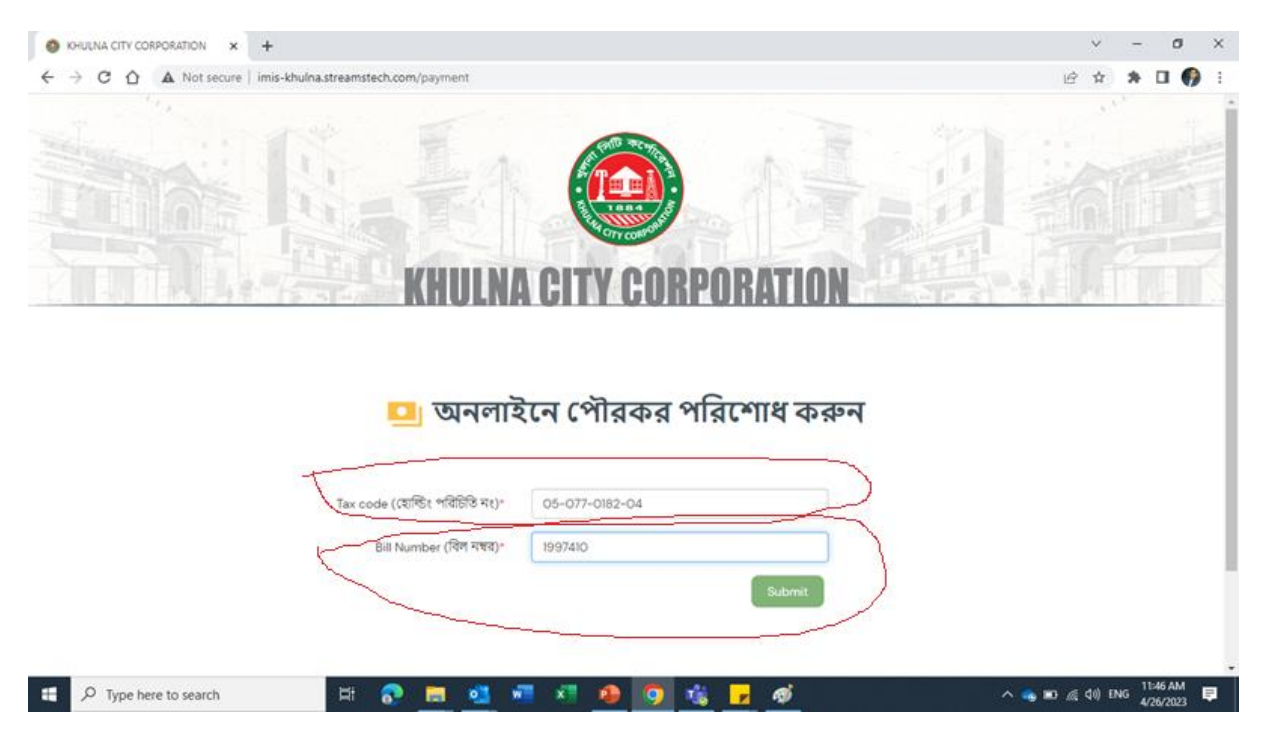

Below page will be appear, select quarter you want to pay and **checkout.** 

| Issue Date :<br>Last date : | 2023-04-25<br>2023-06-30 |             |                    |                    |                    |  |
|-----------------------------|--------------------------|-------------|--------------------|--------------------|--------------------|--|
|                             | Q1                       |             | Q2                 | Q3                 | Q4                 |  |
| Total                       | 80                       |             | 160                | 240                | 320                |  |
|                             | Arrear                   | Arrear + Q1 | Arrear + (Q1 – Q2) | Arrear + (Q1 – Q3) | Arrear + (Q1 - Q4) |  |
| Current Bill                |                          | 80          | 160                | 240                | 320                |  |
| Rebate                      |                          | 0           | 0                  | 0                  | 4                  |  |
| Arrear                      | 960                      | 960         | 960                | 960                | 960                |  |
| Surcharge                   | 144                      | 144         | 144                | 144                | 144                |  |
| Arrear with Total Bill      | 1104                     | 1184        | 1264               | 1344               | 1420               |  |
| Select Bill                 | •                        | •           | •                  | •                  | •                  |  |
|                             |                          |             |                    |                    | Checkout           |  |

| pby Ekpay Payment Gateway X + |                                                   |                                                       |                             | চ্ছি বায়ালো              | 🔼 English 🗸       | 9 X         | ~                | -      | ٥      | × |
|-------------------------------|---------------------------------------------------|-------------------------------------------------------|-----------------------------|---------------------------|-------------------|-------------|------------------|--------|--------|---|
| ← → C ↑ Pg.ekpay.gov.bd/ekpay | ypg/v1?sToken=eyJhb                               | oGciOiJIUzUxMiJ9.eyJz                                 | dWliOiJraHVsbmFfY2l0eV9jb   | 3JwX21IcilsImF1dGgiOiJST0 | xFX01FUkNIQU5Uliw | iZXhwljox Q | r 🖞              | *      | •      | • |
| G                             | Get your paym<br>recuredly on th                  | ent done<br>ne GO                                     | VISA 🌨 📰 Main<br>💿 🐼 Chrony | 🕨 🤐 🚮 🤮 Pari Ari          | interp dense 📷 🎆  |             |                  |        |        | 1 |
| _                             |                                                   |                                                       |                             |                           |                   |             |                  |        |        |   |
| S                             | ecured payment                                    | checkout                                              |                             |                           | BDT 1420.0        |             |                  |        |        |   |
|                               | CARDS                                             | Mobile                                                | Banking Inter               | net Banking               | WALLETS           |             |                  |        |        |   |
|                               | Service                                           | Bill Amount                                           | Service Charge              | Convenience Fee           | Total             |             |                  |        |        |   |
|                               | ○ bKash≯                                          | 1420.00                                               | 0.00                        | 0.00                      | 1420.00           |             |                  |        |        |   |
|                               | ः 😅<br>जनम                                        | 1420.00                                               | 0.00                        | 0.00                      | 1420.00           |             |                  |        |        |   |
|                               | <ul> <li>उँभाग</li> </ul>                         | 1420.00                                               | 0.00                        | 0.00                      | 1420.00           |             |                  |        |        |   |
|                               |                                                   | 1420.00                                               | 0.00                        | 0.00                      | 1420.00           |             |                  |        |        |   |
|                               | · 🛔 🗱                                             | 1420.00                                               | 0.00                        | 0.00                      | 1420.00           |             |                  |        |        | 1 |
|                               | ංක් ෙ                                             | 1420.00                                               | 14.20                       | 0.00                      | 1434.20           |             |                  |        |        |   |
|                               | • 😡                                               | 1420.00                                               | 17.04                       | 0.00                      | 1437.04           |             |                  |        |        |   |
| 10                            | iscourt is only applicable to Ekpay Charge & Paym | well instrument discourt is only applicable to Servic | r Charge.                   |                           | Pay Now Cancel    |             |                  |        |        | • |
| ↓ O Type here to search       | H: 🕤                                              | - <b>.</b>                                            |                             | • <mark>-</mark> Ø        |                   | A 🙆 🕯       | <b>a</b> (c 11)) | ENG 11 | :32 AM |   |

### After checking out it will take you to "**ekpay**"

# A pop-up Box will appear for your confirmation, if it is okay than please click on "**yes**"

|                         | Get your p<br>securedly o               | ayment done<br>on the GO                       | VISA 🔔                                                     | 📷 Kai) 😩 💭 👘                       | nk.ha 🔛 🍋 🔝           |             | ~          | _               |          |
|-------------------------|-----------------------------------------|------------------------------------------------|------------------------------------------------------------|------------------------------------|-----------------------|-------------|------------|-----------------|----------|
|                         | Secured pay                             | ment checkout                                  | Mobile Banking                                             | Internet Banking                   | BDT 1420.0<br>WALLETS |             |            |                 |          |
|                         | Service                                 | Bill Amount                                    | Service Charge                                             | Convenience Fee                    | Total                 |             |            |                 |          |
|                         | • bKash                                 | 1420.00                                        | Are you gure to pr                                         | accord 2                           | 1420.00               |             |            |                 |          |
|                         | ं 💆                                     | 1420.00                                        | Your selected payment m                                    | ethod - BKASH                      | 1420.00               |             |            |                 |          |
|                         | ্ 🔰                                     | 1420.00                                        | Bill Amount:<br>Service Charge:<br>Ekpay Charge:<br>Total: | 1420.00<br>0.00<br>0.00<br>1420.00 | 14 Mondal, Anik       |             | - 2        |                 |          |
|                         |                                         | 1420.00                                        |                                                            | YES CANCEL                         | 14                    | , V         |            |                 |          |
|                         | • 📷 🗱                                   | 1420.00                                        | 0.00                                                       | 0.00                               | 14                    |             |            |                 |          |
|                         | ංක්                                     | 1420.00                                        | 14.20                                                      | 0.00                               | 14                    | E.          |            |                 |          |
|                         | • 😡                                     | 1420.00                                        | 17.04                                                      | 0.00                               | 14<br>Maradal A-R     |             |            |                 |          |
|                         | *Discount is only applicable to Experi- | Charge & Reyment Instrument discount is only a | pplicable to Service Charge.                               |                                    | Pay Now Cancel        |             | _          |                 |          |
|                         |                                         |                                                |                                                            |                                    |                       |             |            |                 |          |
| 4                       |                                         |                                                |                                                            |                                    |                       |             |            |                 | ۰<br>۲   |
| F P Type here to search | Et (                                    | रु 🖬 🔹                                         | 🐖 🛪 😰                                                      | 🧿 🤹 🗾 🚿                            |                       | ^ 🐁 📙 📾 🧟 🤇 | ») ENG 5/3 | 39 AM<br>3/2023 | <b>P</b> |

## If you click "yes" below box will appear

| pby Ekpay Payment Gateway X + |                                          |                                                |                                                                      | <b></b>                                | ৰায়ালো 🚺 English 🗸       | • X        | $\sim$              | - 6     | ı ×      |
|-------------------------------|------------------------------------------|------------------------------------------------|----------------------------------------------------------------------|----------------------------------------|---------------------------|------------|---------------------|---------|----------|
| ← → C ☆ 🔒 pg.ekpay.gov.bd/e   | ekpaypg/v1?sToken=                       | eyJhbGciOiJIUzUxM=                             | i J9. ey Jzd Wli Oi Jra HV sbm FfY                                   | 210eV9jb3JwX21IciIsImF1dG              | giOiJST0xFX01FUkNIQU5Uliw | iZXhwljox  | € ☆                 | * 🗉     | 🌔 :      |
| ekpay                         |                                          |                                                |                                                                      |                                        |                           | l⊯.Ekpay N | ferchant Logo       |         |          |
|                               | Get your pa<br>securedly c               | ayment done<br>on the GO                       | VISA 🔔                                                               | 🚾 kai) 😩 🚛 🤮                           | 1 Mar 24                  |            |                     |         |          |
|                               | Secured payr                             | ment checkout                                  |                                                                      |                                        | BDT 1420.0                |            |                     |         |          |
|                               | CARD                                     |                                                | bKash Pa                                                             | yment                                  | WALLETS                   |            |                     |         |          |
|                               | Service                                  | Bill Amount                                    | ekPay                                                                | nience Fee                             | Total                     |            |                     |         |          |
|                               | • bKash                                  | 1420.00                                        | Invoice: 23050311304481a5f                                           | 61420.00                               | 1420.00                   |            |                     |         |          |
|                               | ं 💆                                      | 1420.00                                        | Your bKash Account nur                                               | iber                                   | 1420.00                   |            |                     |         |          |
|                               | ্র ট্রিমায়                              | 1420.00                                        | e.g 01XXXXXXXX<br>By clicking on <b>Confirm,</b> you are agreeing to | X<br>the <u>terms &amp; conditions</u> | 1420.00                   |            |                     |         |          |
|                               |                                          | 1420.00                                        | CLOSE                                                                | CONFIRM                                | 1420.00                   |            |                     |         |          |
|                               | ·                                        | 1420.00                                        | <b>()</b> 16247                                                      | _                                      | 1420.00                   |            |                     |         | 81       |
|                               | 0 <sub>0</sub> 5a                        | 1420.00                                        | 14.20                                                                | 0.00                                   | 1434.20                   |            |                     |         |          |
|                               | •                                        | 1420.00                                        | 17.04                                                                | 0.00                                   | 1437.04                   |            |                     |         |          |
|                               | "Discount is only applicable to Expany C | harge & Payment Instrument discount is only ap | plicable to Service Charge.                                          |                                        | Pay Now Cancel            |            |                     |         |          |
| P Type here to search         |                                          | 2 🗖 💶                                          | 🛛 🖈 😰 🚺                                                              | o 🤹 🔽 🧭                                |                           | ^ 💊 短      | <i>(</i> (; ↓)) EN( | 11:41 A | /<br>2 ₽ |

Provide on Mobile Financing Account number for OTP,

Provide "OTP" and "Password" and click confirm.

You are done.